## **Copy Claim Office Profile**

**Overview** This document explains how to duplicate a Claim Office Profile: Copy and Bulk Copy.

Use the **Copy Claim Office Profile** procedure to copy all rates and settings except for company information from one insurance company to another.

Use the **Bulk Copy** procedure to copy all rates and data including company information to the selected locations.

Copy ClaimThis copies all rates and settings except for company information fromOffice Profileone insurance company to another.

| Step | Action                                                                               |  |  |
|------|--------------------------------------------------------------------------------------|--|--|
| 1    | From within CCC ONE select the <b>Configure</b> tab and then click <b>Profiles</b> . |  |  |
| 2    | Click New Profile.          Search Results         Import Profiles         Refresh   |  |  |
| 3    | Select the Insurance Company from the drop-down menu<br>and enter the Office Code.   |  |  |

Continued on next page

©2018-2022. CCC Intelligent Solutions Inc. All rights reserved. CCC<sup>®</sup> is a trademark of CCC Intelligent Solutions Inc.

## Copy Claim Office Profile, Continued

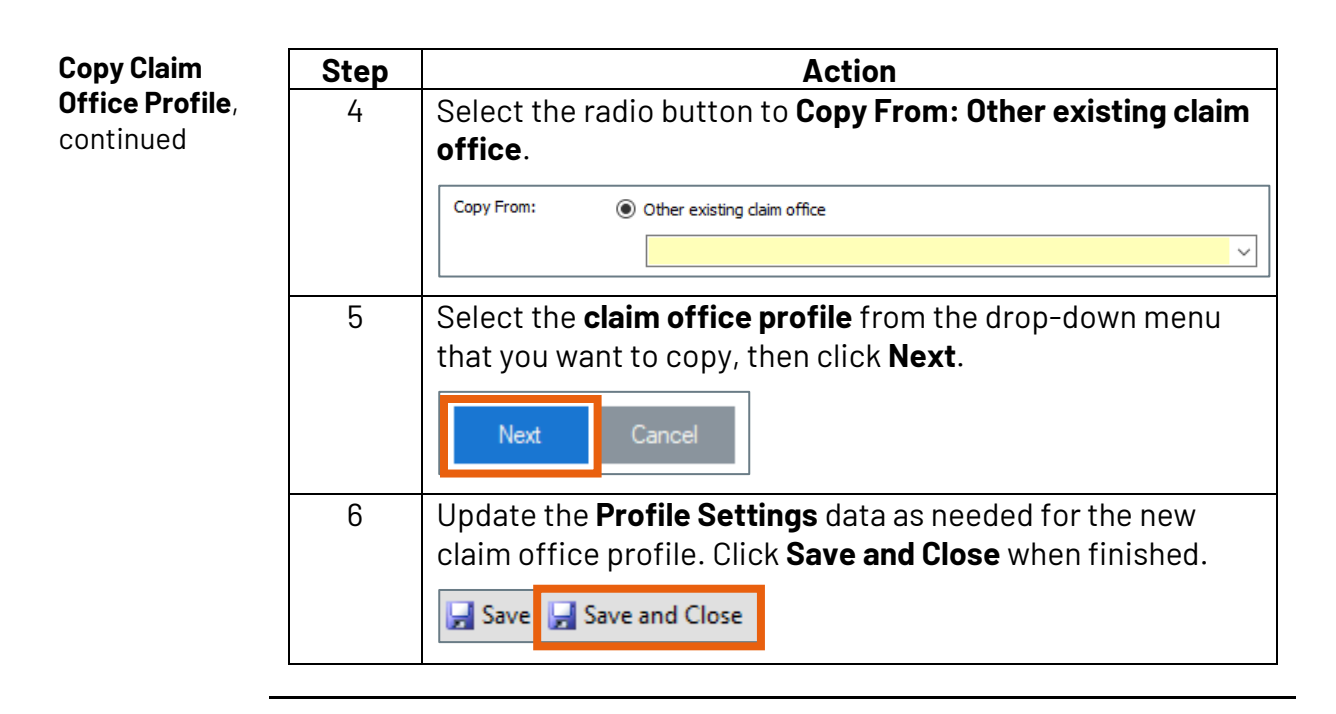

**Bulk Copy** You can also bulk copy a Claim Office Profile to other locations instead of re-marking the profile at each location. Bulk Copy copies all rates and data including company information to the selected locations.

| Step | Action                                                                                |
|------|---------------------------------------------------------------------------------------|
| 1    | From within CCC ONE, select the <b>Configure</b> tab and then click <b>Profiles</b> . |
| 2    | Select Bulk Copy.<br>Search Results                                                   |
| 3    | Select the Insurance Company from the drop-down menu.                                 |

Continued on next page

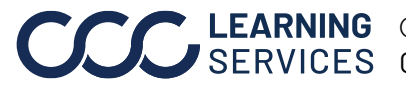

**LEARNING** ©2018-2022. CCC Intelligent Solutions Inc. All rights reserved. SERVICES CCC<sup>®</sup> is a trademark of CCC Intelligent Solutions Inc.

## Copy Claim Office Profile, Continued

| Bulk Copy, | Step | Action                                                                                                    |
|------------|------|----------------------------------------------------------------------------------------------------|
| continued  | 4    | Select the Claim Office to copy from the drop-down menu. Claim Office:                                                                                                    |
|            | 5    | Choose locations to send the bulk claim office copies from<br>the <b>Available Locations</b> column. Click the right arrow to<br>move them to the <b>Selected Locations</b> column. |
|            | 6    | Click <b>OK</b> . The profiles now appear for the selected locations for you to update or change.                                                                                   |

## Copy ProfileThere is one other method we should mention. Copying a Claim Officefrom anotherProfile from the profile itself. To do this, highlight the Claim OfficeProfileProfile you want to copy. Select Copy Profile.

**Note:** Select Copy Data if you only want to copy the data, not the other Profile information.

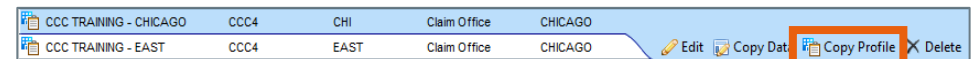

Use the same process for creating a **New Profile** shown above to create the copy.

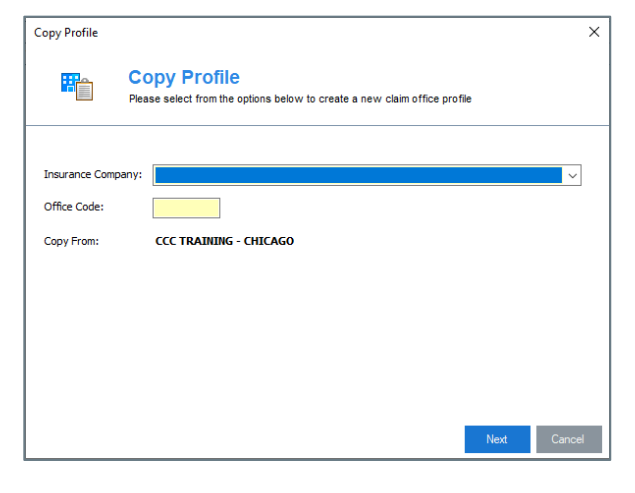

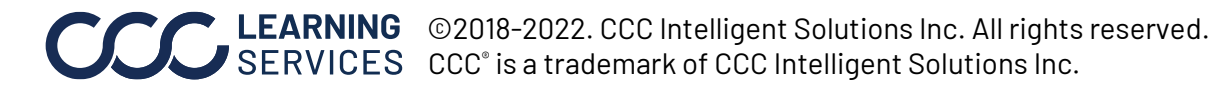